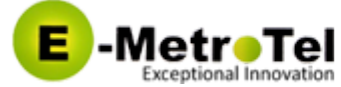

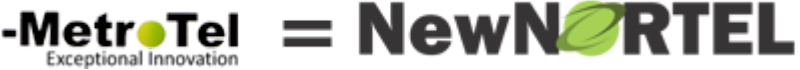

Published on Documentation (https://www.emetrotel.com/tsd) Home > Infinity 5006

# Infinity 5006

### Introduction

The Infinity 5006 IP Phone has 6 programmable buttons and is optimized for knowledge workers and contact center agents.? Programmable buttons can be configured with UCx features like BLF, Auto-Dial, Intercom, Call Pickup, and many other features. ?

The 5006 features a high-resolution 320 x 240 pixels 2.8" TFT-LCD display and HD quality audio.?

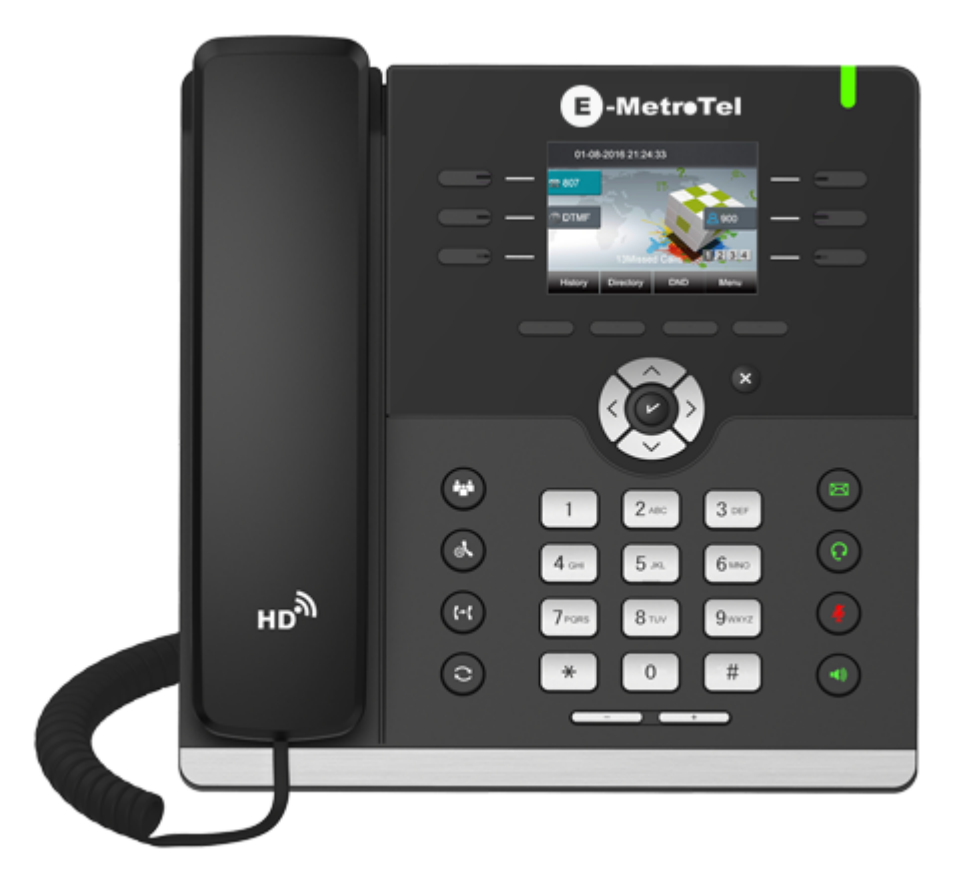

## Packing List

- 5006 Phone
- Phone stand
- Handset and handset cord
- Ethernet cable
- Quick reference guide

### Installation

STEP ONE: Attach the phone stand

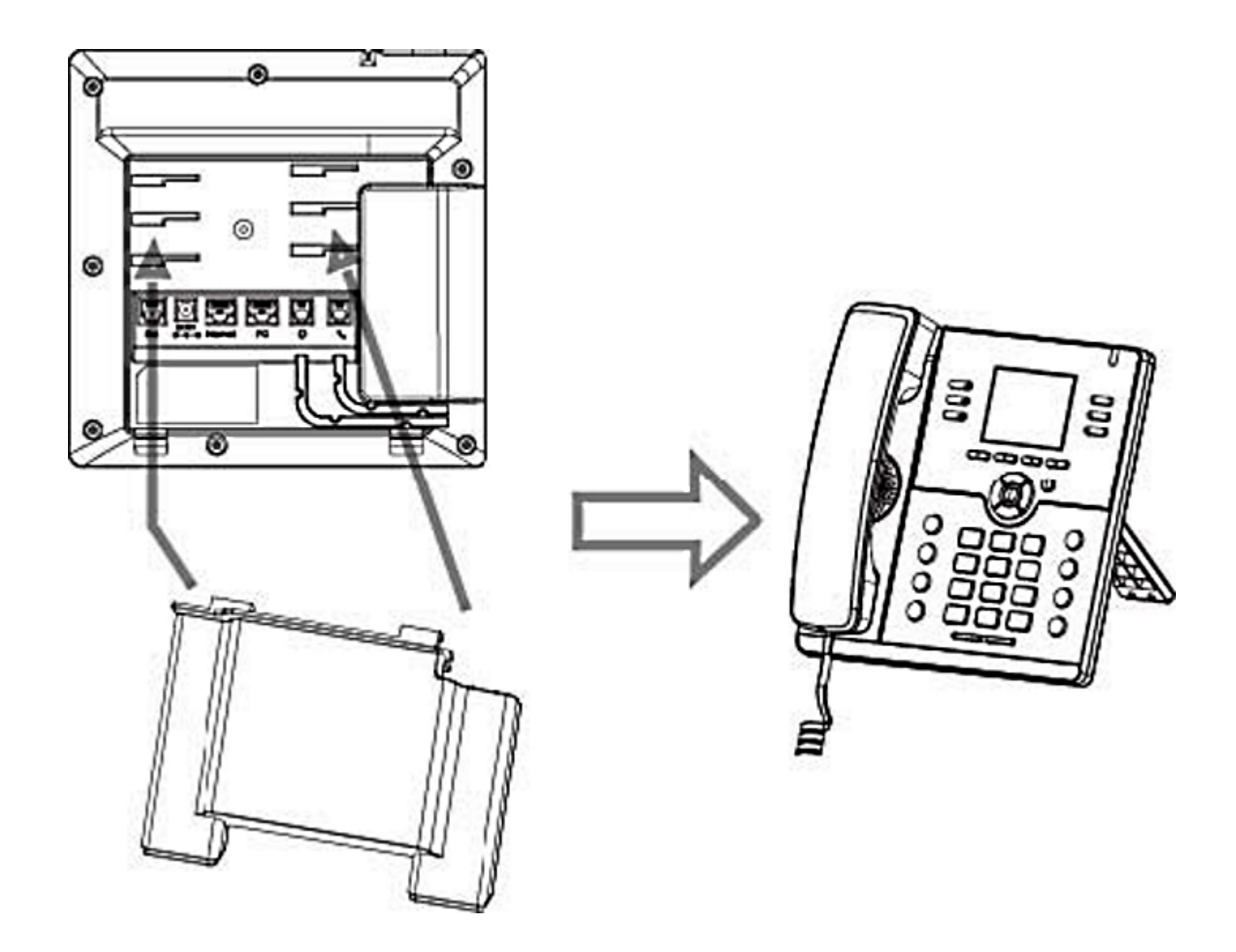

### STEP TWO: Connect the Handset and optional Headset

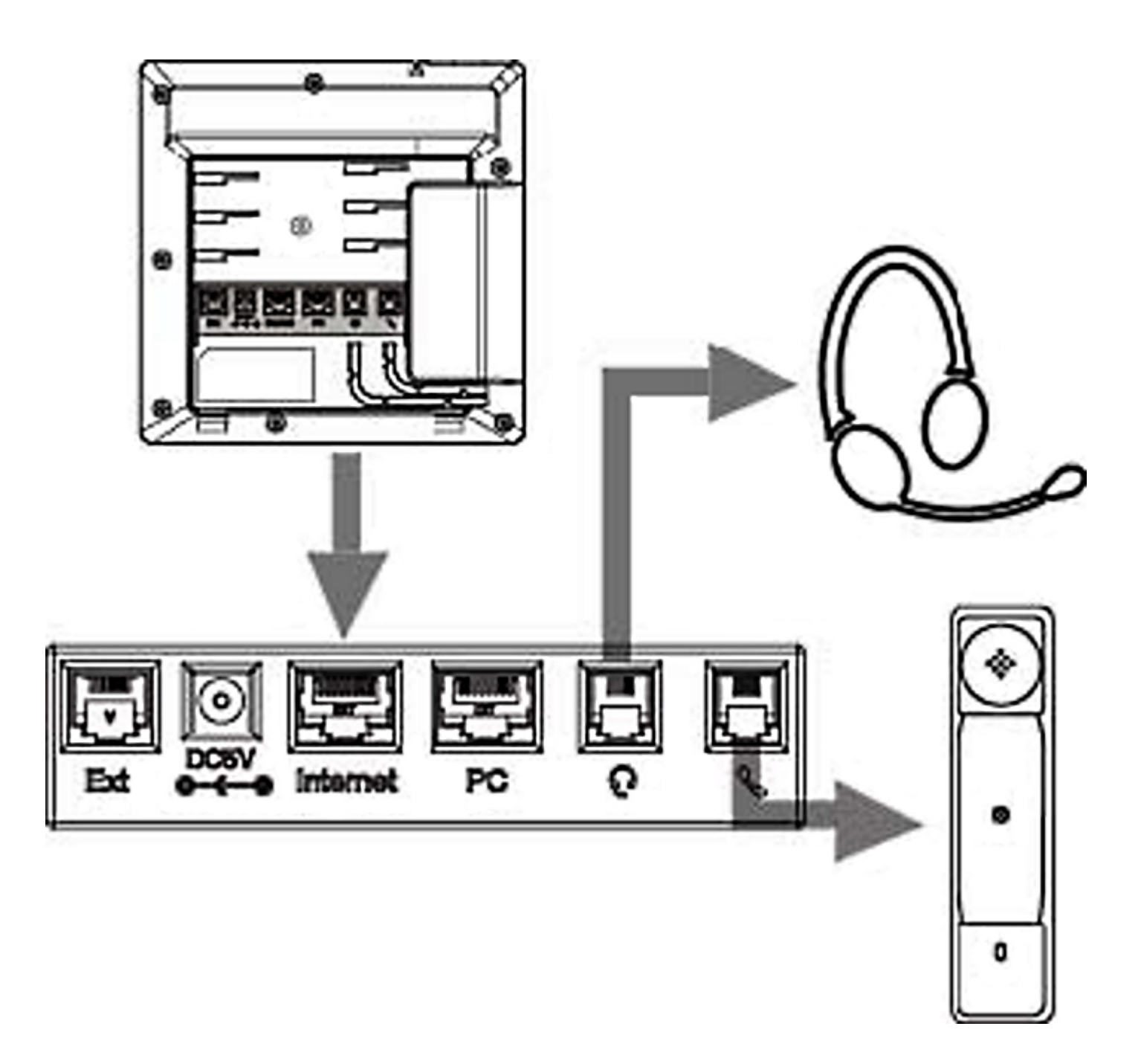

#### STEP THREE: Connect to the network and power

The Infinity 5006 phone is PoE enabled. The power adapter is extra and not included.

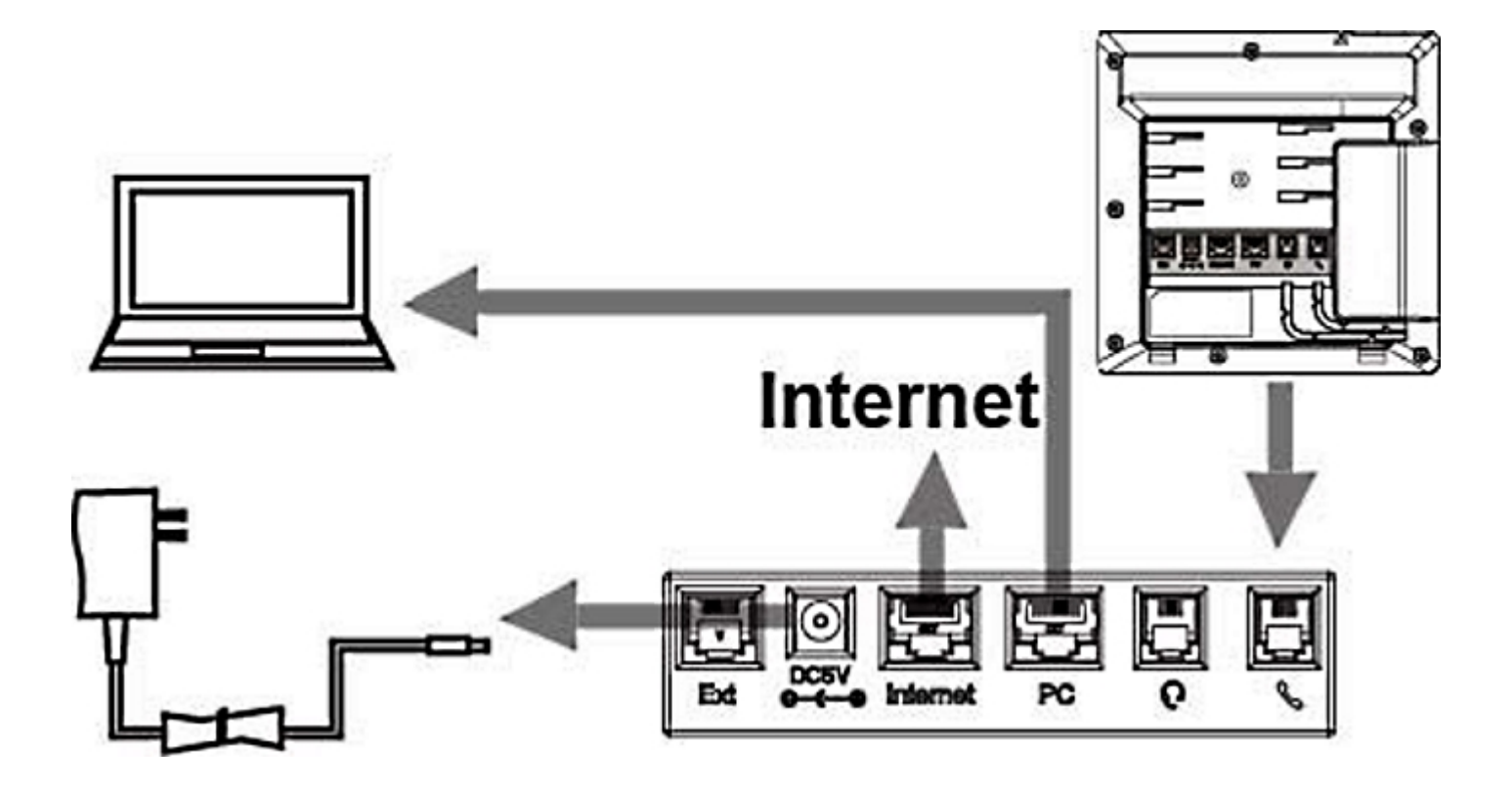

Step Four: Peel off Protective Film

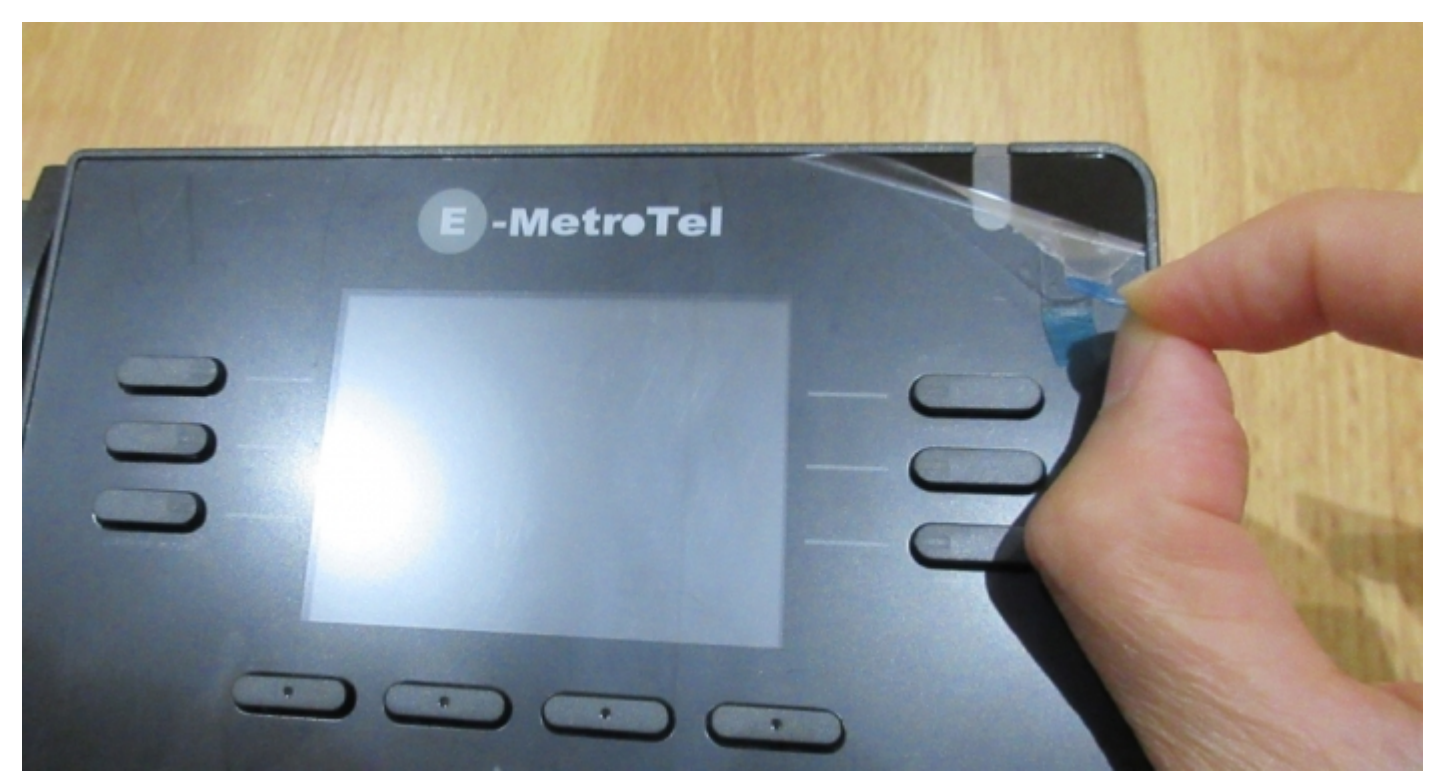

## Configuration

### STEP ONE: Configure Extension on the UCx Server

- 1. Login to the UCx Web-based Configuration Utility
- 2. Navigate to PBX PBX Configuration Extensions page
- 3. Add an Extension for a Generic SIP Device with the following basic parameters:
  - User Extension (e.g. 511)
  - Display Name
  - secret
- 4. Click on Submit to create the extension
- 5. Press the Apply Config bar at the top

#### STEP TWO: Obtain IP address of the 5006 phone

Connect the phone to a network that is setup for DHCP. After initialization is complete, perform the following steps to obtain the IP address assigned to the phone:

- From the phone, press the Menu key
- Use the arrow keys to navigate to Status then select it
- Select Information
- Take note of the **IPV4** address (IP address of the phone)

#### STEP THREE: Configure Account on the 5006 phone

From a browser, enter the IP address of the 5006 phone (obtained from STEP TWO). Login to the web interface using the default username **admin** and default password **admin**. Perform the following steps to register an account:

- 1. Navigate to the **Profile Basic** page.
- 2. Enter the IP address of the UCx Server in the **Primary SIP Server** field, e.g. 192.168.1.200.

If the server is NOT using the default port number 5060, then append the port number to the server address, e.g. 192.168.1.200:5678.

3. Verify the **SIP Transport** is **UDP**.

4. Click on the **SaveSet** button at the bottom of the page.

| Profile                            | Profile 1                           | NOTE                                         |
|------------------------------------|-------------------------------------|----------------------------------------------|
| * Primary SIP Server               | 192.168.1.200 🍞                     | The * fields must be filled /renuire         |
| Fallover SIP Server                | 2                                   | phone restart)                               |
| Second Failover SipServer          | 3                                   | Pasia                                        |
| Prefer Primary SIP Server          | No Yes 7                            | The Basic parameters configured              |
| Current SIP Server                 | 192.168.1.200                       | the administrator.                           |
| DHCP SIP Server                    | No Yes                              | Codecs:                                      |
| Outbound Proxy                     | 2                                   | Select the codec you want to use.            |
| Backup Outbound Proxy              | 2                                   |                                              |
| * SIP Transport                    | ● UDP ○ TCP ○ TLS ?                 | Advanced:<br>The advanced parameters configu |
| NAT Traversal                      | No   No, but send keep alive   STUN | by the administrator.                        |
| DNS Mode                           |                                     |                                              |
| Call Message Format                | Regular                             |                                              |
| Transfer Release Trigger:          | NOTIFY with 2000K                   |                                              |
| SIP Registration                   | No Yes                              |                                              |
| Unregister On Reboot               | No      Yes                         |                                              |
| Register Expiration                | 15 0                                |                                              |
| Outgoing Call Without Registration | No Yes                              |                                              |
| RPort                              | No      Yes                         |                                              |
| DEC 2542 Hold                      | No Vec                              |                                              |

- 5. Navigate to the **Account Basic** page.
- 6. Populate the following fields:
  - Label A name for the account
  - SIP User ID User Extension (from STEP ONE)
  - Authenticate ID User Extension (from STEP ONE)
  - Authenticate Password Secret (from STEP ONE)
  - **Name** Display Name (from STEP ONE)

- 7. Enter **\*97** in the **Voice Mail UserID** field. This will allow the phone to access the user's voicemail box by pressing the Message Waiting key.
- 8. Click on the **SaveSet** button at the bottom of the page.

|            |                                                                                                    |                                             | logout                                                                                                    |
|------------|----------------------------------------------------------------------------------------------------|---------------------------------------------|----------------------------------------------------------------------------------------------------|
| E-MetroTel | Home   Profile                                                                                                    | Account   Network   Function Keys   Setting | Directory   Management                                                                                                    |
| Basic      | Account<br>Account Status<br>Account Active<br>Profile<br>Label<br>SIP User ID<br>Authenticate ID<br>Authenticate Password<br>Name<br>Local SIP Port<br>Use Random Port | Account 1                                   | NOTE<br>The * fields must be filled (requires a<br>phone restart)<br>Basic:<br>The Basic parameters configured by<br>the administrator. |
|            | Voice Mail UserID                                                                                                    | *97                                         |                                                                                                    |
|            | Dial Plan                                                                                                    | {[x*]+}                                     |                                                                                                    |
|            | Eventlist BLF URL                                                                                                    |                                             |                                                                                                    |
|            | Shared Line                                                                                                    | Disable •                                   |                                                                                                    |
|            | Direct Call Bickup Code                                                                                                    | Disable                                     |                                                                                                    |
|            | Group Call Pickup Code                                                                                                    |                                             |                                                                                                    |
|            | Feature Key Sync                                                                                                    | Disable •                                   |                                                                                                    |
|            | SaveSet                                                                                                    | Restart                                     |                                                                                                    |
|            |                                                                                                    | Copyright © 2005-2018 All Rights Reserved   |                                                                                                    |

### **Bulk and Auto Provision**

E-MetroTel's 5000 Series IP phones can also be configured using a PC based provisioning tool that allows bulk and auto provisioning. See <u>E-MetroTel Provision Tool</u> for details.